## Supernova-26E-SX 网络测试仪 快速使用手册

北京网测科技有限公司

2021/08/17

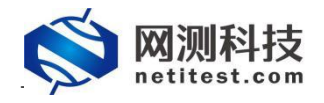

非常感谢您试用或购买我司产品,如您有任何疑问或需求可以随时联系我们。

本手册旨在指导您使用我司产品。手册中所提供的照片、图形、图表和插图等,仅用于 解释和说明目的,与具体产品可能存在差异,请以实物为准。因产品版本升级或其他需要, 本公司可能会对本手册进行更新,如您需要最新版本手册,请您登录公司官网 (www.netitest.com)下载或在线查阅。

网测科技建议您在专业人员的指导下使用本手册。

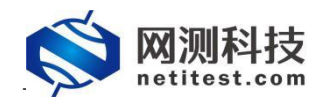

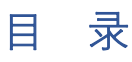

| —、       | 包装配件     | 3   |
|----------|----------|-----|
| <u> </u> | 设备端口     | 4   |
| 三、       | 产品信息     | 5   |
| 四、       | 设备安装     | 6   |
| 五、       | 设备管理     | 7   |
| 六、       | 配置用例     | 9   |
| 七、       | 运行用例     | .11 |
| 八、       | 查看报告     | .12 |
| 附件:      | : 帮助手册下载 | .14 |

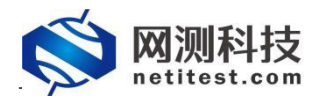

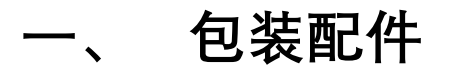

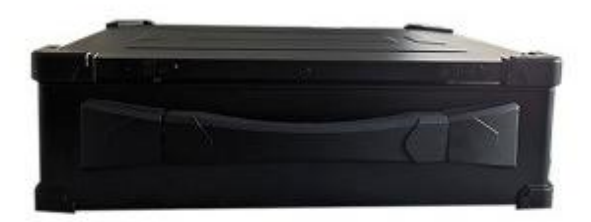

Supernova-26E\_SX设备

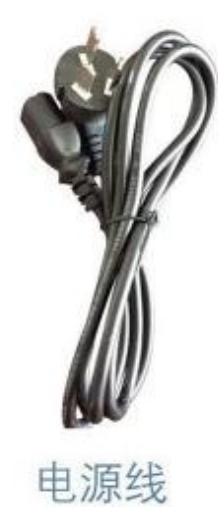

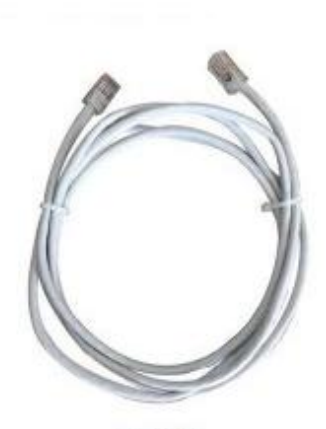

网线

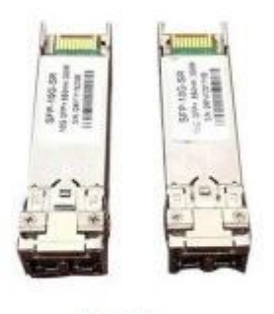

模块

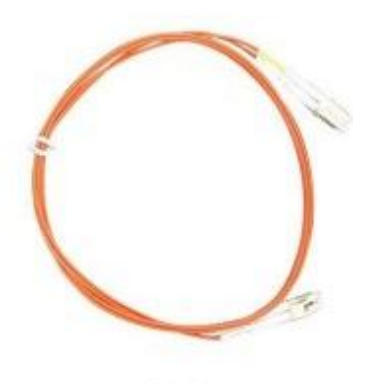

光纤

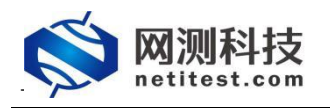

二、 设备端口

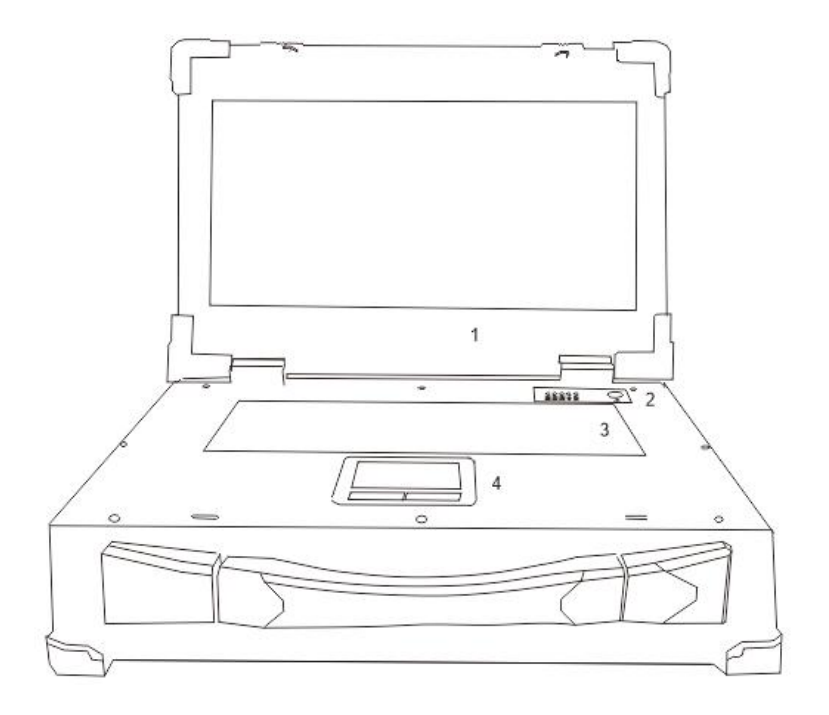

1.显示屏

2.电源开关和指示灯

3.键盘

4.触控鼠标

14 00  $\bigcirc$  $\overline{\bigcirc}_{12}$ 5.电源接口 6.USB 3.1 7.USB 3.1 TYPE-C 8.USB 3.0 9.HDMI 2.0 10.设备管理网口 mgmt1 11.USB 3.0 12.WIFI 13.测试网口 port1

14.测试网口 port2

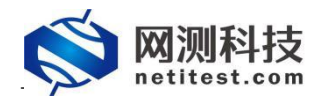

## 三、 产品信息

### 1.硬件规格

| 产品型号 | Supernova-26E-SX           |
|------|----------------------------|
| 产品尺寸 | 宽 40.5cm×高 12.5cm×深 30.5cm |
| 产品规格 | 便携式 3U 设备                  |
| 产品重量 | 7.5KG                      |
| 硬盘容量 | 1TB                        |

### 2.设备端口

| 类别   | 描述                           |
|------|------------------------------|
| 管理端口 | 1个10/100/1000M自适应接口,1个WIFI接口 |
| 管理方式 | HTTP/HTTPS/Telnet/SSH        |
| 测试端口 | 2个10GbE SFP+接口兼容1/10G速率模式    |

### 3.显示屏信息

| 显示屏尺寸 | 长 34.3cm×宽 19.5cm |
|-------|-------------------|
|-------|-------------------|

#### 4.环境适应性指标

| 工作电压      | 100-240V             |
|-----------|----------------------|
| 测量时间      | 最小1秒,最大1000小时        |
| 操作温度/湿度范围 | 5℃~35℃,相对湿度80%以下,无凝露 |
| 存储温度/湿度范围 | 0℃~35℃,相对湿度80%以下,无凝露 |

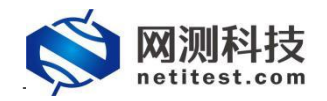

## 四、 设备安装

- 1. 设备可放置在任何平面上,或安装在标准 19 英寸机架上。
- 2. 设备放置的平面要干净、平整、稳定,周围要至少要有 1.5 英寸(3.8 厘米)的间隙,以保 证足够的散热空间。

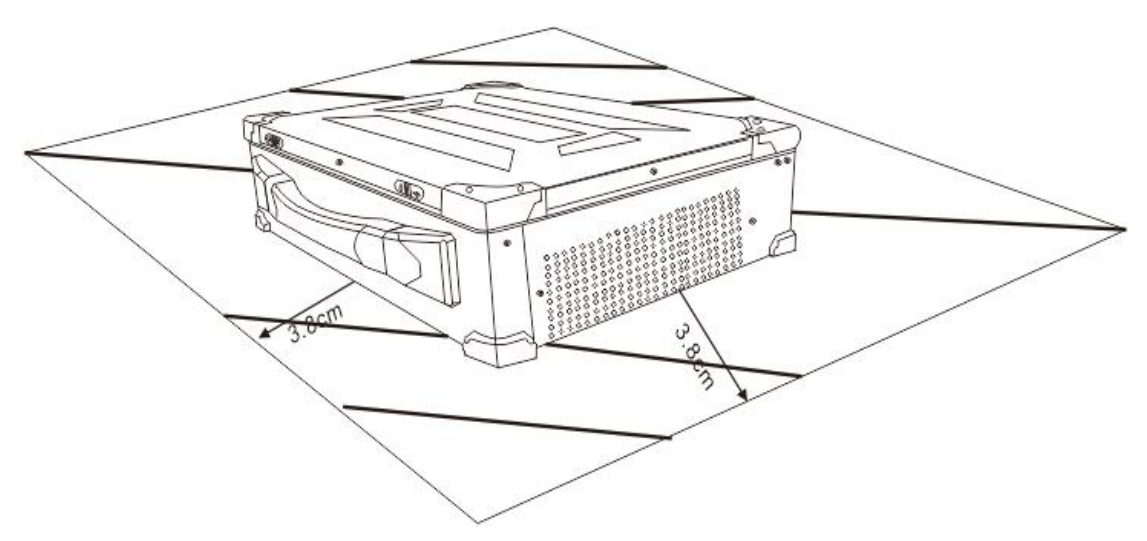

3. 将电源线的一端插入设备, 另一端插入独立电源, 如不间断电源(UPS)或配电单元(PDU)。

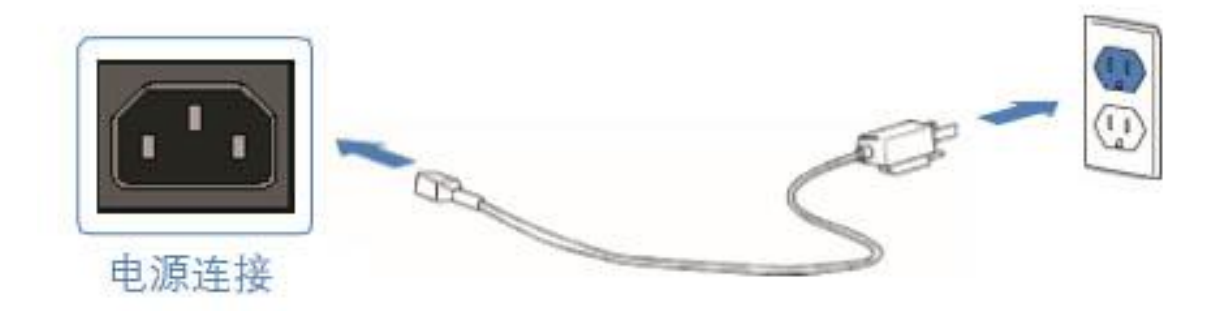

4. 插入 SFP+光模块到设备的测试网口,并用光纤/网线连接到受测设备。

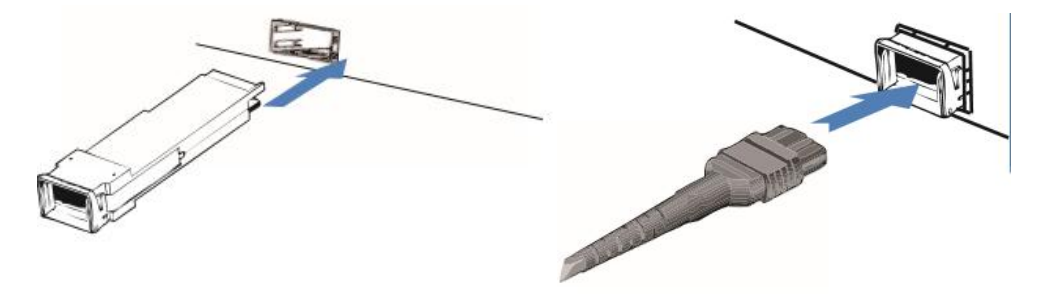

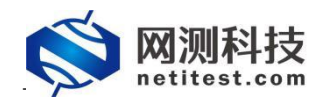

## 五、 设备管理

1. 测试仪接通电源之后,按电源按钮开机,登录 CentOS, 默认账号是 tester/tester。

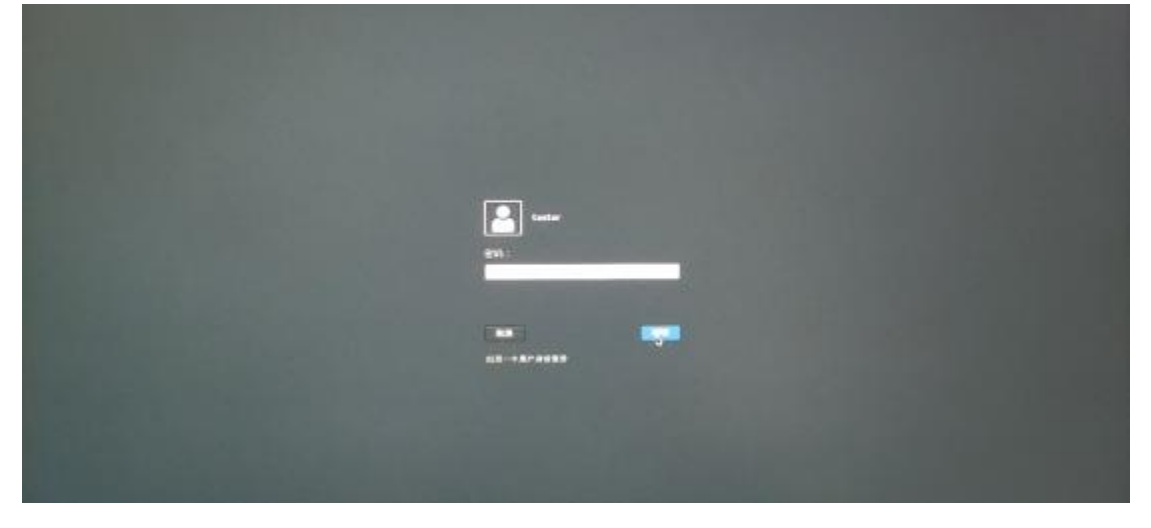

 打开 Firefox 浏览器, 输入设备的 IP 地址访问测试仪的 WEBUI 界面。系统默认登录账号 是 admin/admin, mgmt1 的默认 IP 地址是 192.168.1.99/24。

|                                                                                                    |                                                                                                    |                                                                                                    | Supernova-26E-SX<br>PB-R      |                                                                                                    |
|----------------------------------------------------------------------------------------------------|----------------------------------------------------------------------------------------------------|----------------------------------------------------------------------------------------------------|-------------------------------|----------------------------------------------------------------------------------------------------|
|                                                                                                    |                                                                                                    |                                                                                                    | 54                            |                                                                                                    |
|                                                                                                    |                                                                                                    |                                                                                                    |                               |                                                                                                    |
|                                                                                                    |                                                                                                    |                                                                                                    |                               |                                                                                                    |
| 网络新花花 中華語      日本      日本                                                                                                    | 2 2 8                                                                                                    |                                                                                                    | NE BILON<br>MBI E NB HON      | vinaus Supernova-26E4                                                                                                    |
|                                                                                                    |                                                                                                    |                                                                                                    | NE. Balan                     | vinaux Supernova-26E-5                                                                                                    |
|                                                                                                    | Rada                                                                                                    |                                                                                                    | NE. Milen<br>Mile G Hile Hold | vinana Supernova-26E-5                                                                                                    |
|                                                                                                    | Reference                                                                                                    | 2000<br>2000<br>2000<br>2000<br>2000<br>2000<br>2000<br>200                                                                                                    | NE BQ1489<br>NE ( 18 - 191    | volacia Supernova-26E-5<br>#*****                                                                                                    |
|                                                                                                    | SECON                                                                                                    |                                                                                                    | NE BALADO<br>NELLE DEL MON    | virsus Supernova-26E5<br>Xinkson                                                                                                    |
|                                                                                                    |                                                                                                    | Line<br>Line<br>Market<br>Market | NE BRAND                      | visus Supernova-26E5<br>Ministra<br>Linetar                                                                                                    |
| Comparison of the second second secon                                                                                                    | RESOLU<br>RESOLU<br>RESOLU<br>RESOLU<br>RESOLU<br>RESOLU<br>RESOLUTION<br>RESOLUTION<br>RE                                                                                                    | Linea<br>Linearia<br>Maria Carlos<br>Maria Carlos                                                                                                    | NE BRIDD                      | VII.SUS SUPERIOVA-26E-<br>MILLION<br>LANGUA<br>MARAALE ANTIBARA                                                                                                    |
| Kana<br>Kana<br>Kana<br>Kana<br>Kana<br>Kana<br>Kana<br>Kana                                                                                                    | Base         Base           Base         Base           Base         Base           Base         Base           Base         Base           Base         Base           Base         Base           Base         Base                                                                                                    | 2000<br>4 10 10 10 10 10 10 10 10 10 10 10 10 10                                                                                                    | NG. Rockes<br>ANDIG ING-ANDY  | VII NON SUpernova-26E-5<br>Antinan<br>LANGAR STITUTION                                                                                                    |
|                                                                                                    | Image: Source         Image: Source           Image: Source         Image: Source                                                                                                    | 2000<br>2000<br>200<br>2000<br>2000<br>2                                                                                                    | NE BRIIS                      | VII.SUS SUPERIOVS-26E4<br>Riskson<br>LANSA<br>HERAGE STITUTION                                                                                                    |
| CONTRACTOR<br>CONTRACTOR<br>CONTRA                                                                                                    | ELECTI<br>ALESA<br>ALESA    | Line<br>Line<br>Line                                                                                                    | NE BALANS<br>NEI ( 182 - 1611 | VII NUM SUPERIOVA-26E-5<br>MILINE<br>INVEST<br>NUMBER EXTERNME<br>ENVESTIG                                                                                                    |
| KANANANAN     KANANANAN     KANANANAN     KANANANANAN     KANANANANANANAN     KANANANANANANANANAN     KANANANANANANANANANANANANANANANANANA                                                                                                    | RESERVE<br>RESERVE<br>RESERV                                                                                                    | Line<br>Line<br>Line                                                                                                    | NE BRADON                     | visus Supernova-26E4<br>Historia<br>Instant<br>Hannak attractor<br>Barrad<br>Barrada attractor                                                                                                    |
| MMRAZ<br>erines.ess<br>second<br>second | RESH         RESH           RESH         RESH                                                                                                    |                                                                                                    | NE BRITER<br>NE C 18 - 101    | VII NUN SUpernova-26E-5<br>Resister<br>Ingenet attraction<br>Resigned attraction                                                                                                    |
| AULAI<br>AULAI<br>AUL                                                                                                    | Image: Solution         Image: Solution           Station         Station           Station         Station                                                                                                    |                                                                                                    | NE BALLON<br>NEU C. 182 - 101 | virsus Supernova-26E4<br>Robus<br>Janes<br>Robus attraction<br>Bargesie attraction<br>Janese attraction                                                                                                    |
| KUNITATA<br>KUNITA<br>KUNITA<br>KUNITA<br>KUNITA<br>KUNITA<br>KUNITA<br>KUNITA<br>KUNITA<br>KUNITA<br>KUNITA<br>KUNITA<br>KUNITA<br>KUNITA<br>KUNITA<br>KUNITATA<br>KUNITATA<br>KUNITATA                                                                                                    | ELECTI<br>SIGNA<br>SIGNA<br>MENA<br>MENA<br>MENA<br>SIGNA<br>SIGNA<br>SI |                                                                                                    | NE BALANS<br>NEU ( 182 - 1611 | 97.000 Supernova-26E4<br>87.000<br>15.000<br>15.000<br>10.000<br>80.000<br>80.0000<br>80.0000<br>80.0000<br>80.0000<br>80.0000<br>80.0000<br>80.0000<br>80.0000<br>80.0000<br>80.0000<br>80.0000<br>80.0000<br>80.0000<br>80.0000<br>80.0000<br>80.0000<br>80.0000<br>80.0000<br>80.0000<br>80.0000<br>80.0000<br>80.00000<br>80.00000<br>80.00000<br>80.00000000                                                                                                    |
| MURREY<br>ALLOS<br>ALLOS<br>ALOS<br>A                                                                                                    | ESCAN<br>SACAN<br>SACAN     | Line<br>Line<br>Line<br>Line<br>Line<br>Line<br>Line<br>Line<br>Line<br>Line<br>Line<br>Line<br>Line<br>Line<br>Line<br>Line<br>Line                                                                                                    | NE BRADON<br>METER IB-101     | visue Supernova-26E4<br>Entities<br>15005<br>Notific etitiestee<br>Example etitieste<br>Istanges etitieste<br>Istanges etitieste<br>Istanges etitieste<br>Istanges etitieste<br>Istanges etitieste                                                                                                    |
| CONSTRACTOR SUBSCRIPTION SUBSCRIPTION SUBSCR                                                                                                    | Record<br>Record<br>Re                                                                                                    | Image: Section 100         Image: Section 100         I                                                                                                    | NE BRILINE<br>NEL C 18 - 101  | VILINE SUPERIOVA-26E4<br>Relian<br>LANSA<br>RELIEVES STERAM<br>RELIEVES ANTES<br>LIVING ANTES<br>LIVING ANTES<br>LIVING ANTES<br>LIVING ANTES                                                                                                    |
| KUNIFAT     KUNIFAT     KUNIF     KUNIF     KUNIF     KUNIF     KUNIF     KUNIF     KUNIF     KUNIF     KUNIF     KUNIF     KUNIF     KUNIF     KUNIF     KUNIFAT     KUNIFAT     KUN                                                                                                    | Image: Solution         Image: Solution           Station         Station           Station         Station           Station         Station           Station         Station           Station         Station           Station         Station           Station         Station           Station         Station           Station         Station           Station         Station           Station         Station           Station         Station           Station         Station                                                                                                    | 2000<br>2000<br>200<br>2000<br>2000<br>2                                                                                                    | NE BRILING<br>HEILE E BELING  | versee Supernova-26E4<br>Resear<br>Laves<br>Instance attraction<br>Barrysie attraction<br>Literation attraction<br>Literation attraction<br>Literation attraction<br>Literation attraction<br>Literation attraction<br>Literation attraction<br>Literation attraction<br>Literation attraction<br>Literation attraction<br>Literation attraction<br>Literation attraction<br>Literation attraction<br>Literation attraction                                                                                                    |
| CONTRACTOR<br>SALANA<br>SALANA<br>SA                                                                                                    | ELECTION<br>SECONSE<br>SECONSE<br>SECONSE<br>SECONSE<br>SECONSE<br>SECONSE<br>SECONSE<br>SECONSE<br>SECONSE<br>SECONSE<br>SECONSE<br>SECONSE<br>SECONSE<br>SECONSE<br>SECONSE<br>SECONSE                                                                                                    |                                                                                                    | NE BOLDON<br>HEICE BELINDI    | VITALIA SUPERIOVA-266.5<br>MILIANA<br>ISTRA<br>ILSURA<br>ILSURA |
| CONTRACTOR<br>SALANA<br>SALANA<br>SA                                                                                                    | Control Control Contro Control Control Control Control Control Control Control Control Co                                                                                                    | Line<br>Line<br>Line                                                                                                    |                               | VII.SUS SUpernova-266.5<br>Mittaan<br>1.54603<br>Ngaaga wittaan<br>Matagana wittaan<br>Lincataan oo laan<br>Lincataan oo laan<br>Lincataan oo laan<br>Lincataan oo laan<br>Lincataan oo laan<br>Lincataan oo laan<br>Lincataan oo laan<br>Lincataan oo laan<br>Lincataan oo laan                                                                                                    |
| CONTRACTOR OF CONTRACTOR OF CO                                                                                                    | Constant<br>Constant<br>Con                                                                                                    | Line<br>Control of<br>Control of                                                                                                    | NE BOLINE<br>NE C 18          | vorsene Supernova-26E-4<br>Resister<br>Installer bittend<br>Resister bittend<br>installer bittend<br>installer bittend<br>installer bittend<br>installer bittend<br>installer<br>installer<br>instal                                                                                                    |

3. 如果需要更改管理口 IP 地址和网关,可在系统->网络配置里修改。mgmt1 是一个 10/100/1000M 自适应接口, mgmt2 是一个 WIFI 接口。

| 11.2.9   | THE REAL BOARD ADDRESS ADDRESS          |             |                                                                                                    |
|----------|-----------------------------------------|-------------|----------------------------------------------------------------------------------------------------|
| atte:    |                                         | 1           |                                                                                                    |
| WAT      |                                         |             | 12 A                                                                                                    |
| 14.16829 |                                         |             |                                                                                                    |
| initian. | CALIFORNIA POLICE CONTRACTOR CONTRACTOR | ngrt288r4tz | Added The Contract of the Contract of the Cont |
| ++2016   | ment in 100 Million                     | and a       | ALL 144                                                                                                    |
|          |                                         |             |                                                                                                    |
| MPIE:    | 770454 12512512518                      | 10.83       | 2112112118 .                                                                                                    |
| nad.     |                                         |             |                                                                                                    |
| 127      |                                         |             |                                                                                                    |
|          |                                         |             |                                                                                                    |

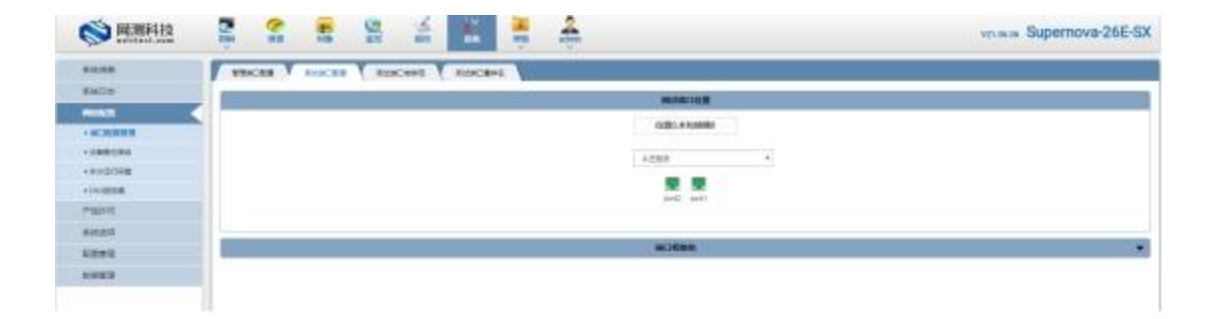

| NATIONAL AND | S. 2 .  | 😫 🖆 🚆 🏯    |       |       | virialiai Superno | va-26E-SX |
|--------------|---------|------------|-------|-------|-------------------|-----------|
| A-2.0        | 089620  |            |       |       |                   |           |
| seis         |         |            |       |       |                   |           |
|              | -       | MA.        | (SWD) | Films | ME                | -         |
| - 038285     | 43234   | 102 100 11 | maner |       | 1                 |           |
|              | 9.11894 | 10.1.1     | -12FC |       | 1                 |           |
| +1+1828      |         |            |       |       |                   |           |
| 1980 K       |         |            |       |       |                   |           |
| NAME.        |         |            |       |       |                   |           |
| 2240         |         |            |       |       |                   |           |
| ****         |         |            |       |       |                   |           |

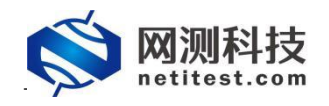

## 六、 配置用例

用光纤直接将测试仪的测试端口 port1 与 port2 相连, 配置 UDP 吞吐用例, 测试一下 Supernova 硬件的 64 字节小包收发能力。Supernova 测试仪详细功能和配置可参见 Supernova 帮助手册(Supernova 帮助手册下载见附件)。

 在用例页面左侧菜单栏中,点击网关设备测试,选择 UDP/TCP->UDP->吞吐测试类型, 点击"增加"按钮,在弹出的测试用例选项中, IP 版本选择 v4、受测设备工作模式选择透 明模式(TP),然后点击确定,进入用例配置页面。

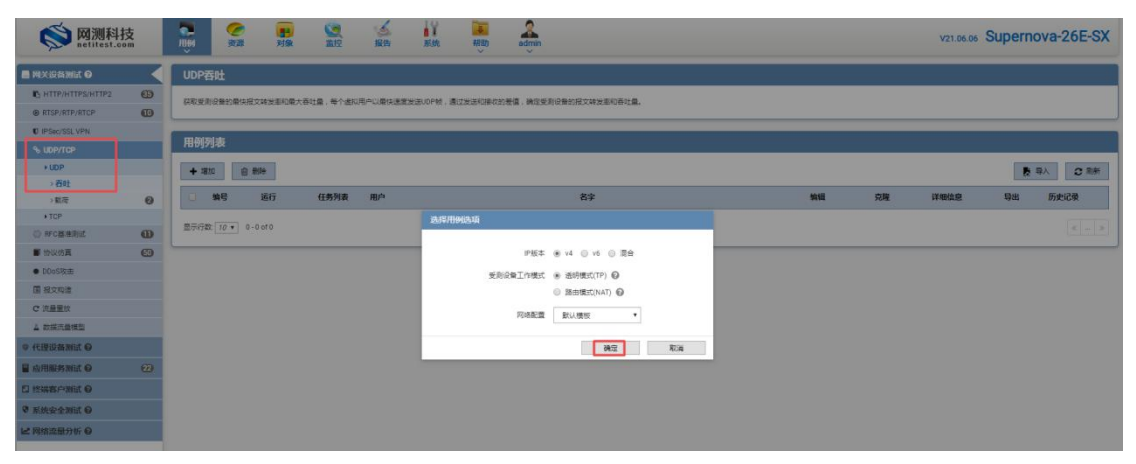

 配置页面用例名称、测试时长,选择测试端口,客户端与服务端端口虚拟主机子网主机 位地址范围应在同一网段,注意选择对应的服务端所在端口。

| 本信息(UDP吞吐)      |                       |                                          |                            |            |                |                                 |                            |
|-----------------|-----------------------|------------------------------------------|----------------------------|------------|----------------|---------------------------------|----------------------------|
| 用例名             | 称 UdpPps_TP_admin_202 | 10616-09:54:25                           |                            | 测试时长(时分利   | ) 0:           | 10 : 0                          |                            |
|                 | 合法字符类型: A-Z / a-z / 1 | 19/:/-/_(不支持中文符号)                        |                            |            | 测试在配置时长后自动     | 结束,测试时长不能超过999小时                |                            |
| 网络参数            | 客户請 服务器               | 记录                                       |                            |            |                |                                 |                            |
| 呆存网络设置          |                       |                                          |                            |            |                |                                 |                            |
| 客户端             |                       |                                          | 1                          | 服务端        |                |                                 |                            |
| port1           |                       |                                          |                            | port2      |                |                                 |                            |
| 2 禁用端口          |                       |                                          | MAC 00:0d:e9:07:70:38      | ◎ 禁用請口     |                |                                 | MAC 00:0d:e9:07:7          |
| 网络配置 CPU        |                       | 抓包 网卡设置                                  |                            | 网络配置 CPU核  |                |                                 |                            |
| ID:48IN TH      |                       |                                          |                            |            |                |                                 |                            |
|                 |                       |                                          |                            |            | AND ALL REPORT |                                 | 1210-001-007               |
| IPv4歴現主机 0      |                       |                                          | ★添加医税主机子网                  | IPv4医拟土机 € |                |                                 | ◆ 添加医拟土机子                  |
| HIT MADE TO THE |                       |                                          | B PARTOLI IS CHARLETOLI IS | A LIMPENIN |                |                                 | S PROTOCO PA C MOLECCI     |
| L               | 虚拟主机子网主机位地址范围         | 17.1.2.2-17.1.2.201<br>虚拟主机的主机地址范围。每个IP场 | ₩標料一个主机。 府用虚拟网络时, 与        |            | 以主机子网主机位地址范围   | 17.1.1.100<br>虚拟主机的主机地址范围。每个IPI | ●<br>他は模拟一个主机、启用虚拟网络时、与    |
|                 |                       | 各个虚拟网络的网络地址位或,模拟                         | 《更大范围的虚拟主机群。               |            |                | 各个虚拟网络的网络地址位或,模                 | 以更大范围的虚拟主机群。               |
|                 | 虚拟主机子网掩码              | 16 後期主要連邦主要                              | 92 IDu6节用0.128 应用/6KI网络8+  |            | 虚拟主机子网掩码       | 16 後期主約子院連路任空 10-4万里            | ● 日本部団は128 由田本部団は11        |
|                 |                       | 虚拟主机子网掩码不能小于虚拟网络                         | 区域的网络掩码                    |            |                | 虚拟主机子网掩码不能小于虚拟网                 | 8区域的网络掩码                   |
|                 | 虚拟主机子网网关              |                                          | 0 0                        |            | 虚拟主机子网网关       |                                 | 0                          |
|                 |                       | /虚拟主机子网的下一跳网关,戴用虚<br>置。                  | 的网络时有效, 启用时在虚拟网络中配         |            |                | 虚拟主机子网的下一跳网关, 蒙用,<br>置,         | <u>他</u> 拟网络时有效,启用时在虚拟网络中看 |
|                 | 虚拟主机子网VLAN            | 1                                        | 0                          |            | 虚拟主机子网VLAN     | 1                               | 0                          |
|                 |                       | 虚拟主机子网VLAN,禁用虚拟网络                        | 时有效、启用时在虚拟网络中配置。           |            |                | 虚拟主机子网VLAN,禁用虚拟网络               | 时有效,启用时在虚拟网络中配置。           |
|                 | 虚拟主机模拟角色              | 只模拟客户端                                   | ~                          |            | 虚拟主机模拟角色       | 只機拟服务講                          | *                          |
|                 |                       | 虚拟王利测试过程中模拟的角色,可<br>模拟客户端和服务端            | 1以选择只模拟客户属/只模拟服务属/同时       |            |                | 虚拟王机测试过程中模拟的角色。<br>模拟客户请和服务请    | 可以选择只模拟客户语/只模拟服务语/同        |
|                 | 服务违所在端口               | port2                                    | ~                          |            |                |                                 |                            |
|                 |                       | 测试过程中服务债所在的测试仪物理                         | 調口                         |            |                |                                 |                            |
|                 | 服务講新在盧拟网络区域           | 1                                        | 0                          |            |                |                                 |                            |
|                 |                       | 测试过程中服务请所在的虚拟网络区                         | 《城                         |            |                |                                 |                            |

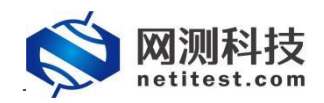

3. 按端口限速,带宽限制默认值为0,这意味着不限速。

| 网络 参数 客户请 服务器 记录          |                       |             |                                     |
|---------------------------|-----------------------|-------------|-------------------------------------|
| 保存网络设置                    |                       |             | 配置法口绑定                              |
| 客户端                       | 🧭 💭                   | 服务端         | <b>I</b>                            |
| port1                     |                       | port2       |                                     |
| 0 禁用読口                    | MAC 68:91:d0:63:4c:bc | ◎ 禁用読口      | MAC 68:91:d0:63:4c:bd               |
| 网络配置 CPU核绑定 陳進 抓包 网卡设置    |                       | 网络配置 CPU核绑定 | 現達 抓包 网卡设置                          |
| 限速                        |                       | 限速          |                                     |
| 限速载体 网络满口限速 🗸             |                       | 限運載体        | 网络端□限速 ✓                            |
| 实施限速的载体,包括端口和TCP/UDP流     |                       |             | 实施限速的载体,包括满口和TCP/UDP流               |
| 現速层次 链路层带充限速 🗸            |                       | 限連憲欠        | 链路层带宽限速 ❤                           |
| 限速的网络层次,限速单位:带宽(Mbps)     |                       |             | 限速的网络层次,限速单位:带竞(Mbps)               |
| 限連方式 固定速率 🗸               |                       | 限速方式        | 国定連率 🖌                              |
| 速率限制方式,包括图定速率、梯形速率、雪崩速率、正 | 弦速率、楼梯速率 🔞            |             | 速率限制方式,包括固定速率、梯形速率、雪崩速率、正弦速率、楼梯速率 😧 |
| 限速单位 Mbps ✔               |                       | 限速单位        | Mbps 🗸                              |
| 链路层带宽限速的时候,吞吐率的单位         |                       |             | 種路层帶宽限速的时候,吞吐率的单位                   |
| 限連数値 0                    |                       | 限連数值        | 0                                   |
| 发送流量的香吐率,0表示无限制           |                       |             | 发送流量的香吐率,0表示无限制                     |

 虚拟用户数量可更改,测试时,每个虚拟用户都会单独发送 UDP 包。在参数中,设置 报文帧长,启用双向流量。默认情况下,禁用双向模式,流量只会从客户端发送到服务器,当启用时,流量也会从服务器端发送到客户端。

| 网络参数 客户端 服务器 记录 |                                                                                                |
|-----------------|------------------------------------------------------------------------------------------------|
|                 | DPDK大页内存占用例运行内存的百分比,运行HTTPS并发用例时,建议大页内存占比50%,剩余内存用于建立SSL会活,范围: 10% - 95%                       |
| 虚拟用户数量          | 256                                                                                            |
|                 | 范围: 1-65,536,每个客户游网口和CPU核,至少要有一个虚拟用户                                                           |
| 策略支持截体          | 第日支援 🖌                                                                                         |
|                 | 读口变换,在一个 <b>读口上按照配置变换</b> 帧长和载荷                                                                |
| 載荷支持类型          | 国定戦荷                                                                                           |
|                 | UDP的载荷内容,固定时全为0,随机时为随机字符串                                                                      |
| 帧长变换模式          | <b>回</b> 定 <b>v</b>                                                                            |
|                 | 发送固定版长的UDP报文                                                                                   |
| 报文固定帧长          | 64                                                                                             |
|                 | 报文城长范围: 64 - 9018字节,UDP报文城长包插短路层头部到城CRC之间的长虚,但不包括前导码(7字节)、城开始符(1字节)、帧间隙(12字节)                  |
| 发送报文速率          | 32                                                                                             |
|                 | 每次尝试觉透的报文数量,DPDK只有在每次发送一个报文时,时延展小,帧间像最均匀,但会隐低吞吐率                                               |
| 接收报文速率          | 16                                                                                             |
|                 | 每次尝试器做的服文数量,DPDK只有在每次接收一个服文时,时延最小,帧间像最均匀,但会降低吞吐率                                               |
| 每个虚拟用户每秒发送报文    | 1                                                                                              |
|                 | 会话屈用户限速时启用,范围: 1-10,000,每个虚拟用户每秒发送多少个报文                                                        |
| 每个虚拟用户发送报文时长(6) | 0                                                                                              |
|                 | 金话屈用户限速时启用,范围:0-测试时长,每个虚拟用户发送报文的时长,单位为秒,0表示无限制                                                 |
| 首包后延迟(s)        | 1                                                                                              |
|                 | 会活意用戶限運时間用,范围: 0-60,发送第一个报文之后,等待多长时间,再发送第二个报文,0表示不等待                                           |
| IPv4据文分片        |                                                                                                |
|                 | 定百百用规定对方,同用规定力方时,对方式20回收直的规定和成和MIU用关;<br>如果报文顿长大于MTU+18字节(18字节为14字节馆路层头部长度+4字节CRC),就会触发IP报文分片, |
|                 | 每个报文量多分4片(MTU可在对象->协议物选项中进行设置)                                                                 |
| 双向流量            |                                                                                                |
| L               | 是合同用以问派量, 升险以问流量时, 就有客户满到账务器的流量, 又有服务器到客户满的流量                                                  |

5. 修改完参数后点击启动,用例开始运行,跳转到监控页面,测试用例会自动保存在 "UDP/TCP->UDP->吞吐"测试类型下。

| <b>◎</b> 网测科<br>netitest.e  | 技 | <b>1</b> | <b>》</b><br>资源    | FIR         | (2) 「「「」」」 (2) (2) (2) (2) (2) (2) (2) (2) (2) (2) | 家族           | 新統            | NRD V        | admin                              |    |    | V21.06.06 | Supern | ova-26E-SX |
|-----------------------------|---|----------|-------------------|-------------|----------------------------------------------------|--------------|---------------|--------------|------------------------------------|----|----|-----------|--------|------------|
| 📑 网关设备测试 😡                  | < | UDP₽     | 钝                 |             |                                                    |              |               |              |                                    |    |    |           |        |            |
| C HTTP/HTTPS/HTTP2          | ø | 7720-6-0 | Offician Reint 12 |             | 50+8 St.0-P1                                       | ROUBINER     | WIZINDM 3     |              |                                    |    |    |           |        |            |
| RTSP/RTP/RTCP               | Ø | 209.00.0 | IN MUSINE POIN    | A REALEMENT | 1092.00 ( 199 1 623%)                              | CD WAR KADIN | 202001 52 - 2 | auxiencerous | SEE - PRESERVE HUDSLAFF, CONTINUES |    |    |           |        |            |
| U IPSec/SSL VPN             |   |          | 10.5              | _           |                                                    | _            | _             |              |                                    |    |    |           | _      |            |
| % UDP/TCP                   |   | 用例列      | しま                |             |                                                    |              |               |              |                                    |    |    |           |        |            |
| + UDP                       | _ | + 32     | c ( ( )           | 899         |                                                    |              |               |              |                                    |    |    |           |        | ⇒入 2 刑新    |
| > 吞吐                        | 0 |          |                   |             |                                                    |              |               |              |                                    |    |    |           |        |            |
| >敷荷                         | 0 | B        | 编号                | 运行          | 任务列表                                               | 用户           |               | 名字           |                                    | 编辑 | 克隆 | 详细信息      | 导出     | 历史记录       |
| + TCP                       |   |          | 1                 | ×.          | m                                                  | admin        | 1             | UdpPps_TP_ad | min_20210616-09:54:25              | 1  | ¢3 | 1         |        | 1          |
| <ul> <li>RFC基准则式</li> </ul> | Ð |          |                   |             |                                                    |              |               |              |                                    |    |    |           |        |            |
| ■ 10-12/05頁                 | 0 | 显示行数     | 10 • 1-           | 1 of 1      |                                                    |              |               |              |                                    |    |    |           |        | < 1 >      |
|                             |   |          |                   |             |                                                    |              |               |              |                                    |    |    |           |        |            |

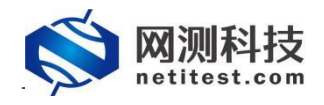

## 七、 运行用例

用例配置完成并启动后,自动跳转监控页面,显示测试状态。我们可以看出, Supernova 网络测试仪发送和接收 64 字节小包,都可以达到线速。

| 美型: UOP春吐 劉武用戶: admin 用任              | IST: UdpPps_TP | _admin_20210616-01 | 9.54.2 | 5                 |       |       |    |  |  |     |                |             |             |         |       | •        |
|---------------------------------------|----------------|--------------------|--------|-------------------|-------|-------|----|--|--|-----|----------------|-------------|-------------|---------|-------|----------|
| <b>総</b> 結単                           |                |                    |        | ***               | 用例释道  | 1     |    |  |  |     | 网络层(PPS)       |             |             |         |       |          |
| 2.168.1.99 - Port1                    |                | 砂值                 |        | Internation of    |       |       |    |  |  |     | en             | 23          | 8H          | ( /m    |       |          |
| 豊後吹                                   |                | 10,000             |        | The second second |       |       | 10 |  |  |     | 192 168 1 99 - | Porti       |             | 100     |       |          |
| 1.发送                                  |                | 10,000             |        | 810               | port1 | port2 |    |  |  |     | 語文語が           |             |             | 822.368 |       | 4941.0   |
| 2.168.1.99 - Port2                    |                | 砂值                 |        |                   |       |       |    |  |  | 移植  | 102703         |             |             | 822.368 |       | 4964.0   |
| 土壌攻                                   |                | 10,000             |        | UDP_并发会           | a l   |       |    |  |  | 512 | 192 168 1.99 - | Port2       |             | 1010    |       |          |
| 1213                                  |                | 10,000             |        |                   |       |       |    |  |  |     | 报文操收           |             |             | 822,368 |       | 4,941,9  |
| il és                                 |                | •                  |        |                   |       |       |    |  |  |     | 报文发送           |             |             | 822,368 |       | 4,964,00 |
| 2.168.1.99 - Port1                    |                | 88                 |        |                   |       |       |    |  |  |     |                |             |             |         |       |          |
| 获数据包数量                                |                | 0                  |        |                   |       |       |    |  |  |     |                |             |             |         |       |          |
| 同字节数量                                 |                | 0                  |        |                   |       |       |    |  |  |     |                |             |             |         |       |          |
| 5                                     |                | 【豐富】已經停止           |        |                   |       |       |    |  |  |     | -              |             |             |         |       | _        |
| 2.168.1.99 - Port2                    |                | 88                 |        |                   |       |       |    |  |  |     | ¥路居 Mop        |             |             |         |       | _        |
| 2数毎包数量                                |                | 0                  |        |                   |       |       |    |  |  |     | 注意             |             |             |         |       |          |
| S S S S S S S S S S S S S S S S S S S |                | 「重用」已经停止           |        |                   |       |       |    |  |  |     | 192.168.1.99-  | Port1       |             |         |       | Mb       |
|                                       |                |                    |        |                   |       |       |    |  |  |     | 流量接收           |             |             |         |       | 10,0     |
|                                       |                |                    |        |                   |       |       |    |  |  |     | 沈果发活           |             |             |         |       | 10.0     |
|                                       |                |                    |        |                   |       |       |    |  |  |     | 192.168.1.99 - | Port2       |             |         |       | M        |
|                                       |                |                    |        |                   |       |       |    |  |  |     | 流量接收           |             |             |         |       | 10,0     |
|                                       |                |                    |        |                   |       |       |    |  |  |     | 沉意发送           |             |             |         |       | 10,00    |
|                                       |                |                    |        |                   |       |       |    |  |  |     |                |             |             |         |       |          |
|                                       |                |                    |        |                   |       |       |    |  |  |     | 用例當理           |             |             |         |       |          |
| AD:                                   | 占用             | 8 <b>2</b>         |        |                   |       |       |    |  |  |     | 用例名称           |             |             | ,       | 中名称   | 运行权      |
| 角内存 32.23%                            | 57.77%         | 64127 MB           |        |                   |       |       |    |  |  |     | UdpPps_TP_ac   | dmin_202106 | 16-09:54:25 |         | admin | 正在运      |
| Eth77 0 01 51                         |                | 10160 140          |        |                   |       |       |    |  |  |     |                |             |             |         |       |          |

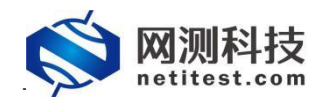

# 八、 查看报告

 测试用例运行结束之后,点击顶部导航栏"报告"选项,进入报告页面,可以看到用例运 行结果。

| ę   | <b>S</b> | 列测科技<br>etitest.com | E Hen    | 资源 对象 |       | 新新 一部助                | admin        |                     |                     | v21.06.06 Superno | ova-26E-SX |
|-----|----------|---------------------|----------|-------|-------|-----------------------|--------------|---------------------|---------------------|-------------------|------------|
| 报告  | 类型       |                     |          |       |       |                       |              |                     |                     |                   |            |
|     | 测试目标     | 全部                  |          | •     |       | 用例类型 全部               | ٣            |                     | 用例名称 按用例名查找。        |                   |            |
|     | 用例结果     | 全部                  |          | •     |       | 时间间隔 开始时间             | - 他來时间       |                     | <b>赤</b> 洞          |                   |            |
| 报告  | 列表       |                     |          |       |       |                       |              |                     |                     |                   |            |
| ê # | 899      | 0 29%%#             |          |       |       |                       |              |                     |                     |                   | C 8#       |
|     | 编号       | 再次运行                | 运行结果     | 用例类型  | 测试用户  | 用制名称                  |              | 开始时间                | 结束时间                | 下载                | 克隆         |
|     | 1        | ĸ                   | • #2 🖬   | UDP香吐 | admin | UdpPps_TP_admin_20210 | 616-09:54:25 | 2021-06-16 10:01:52 | 2021-06-16 10:12:20 | 4                 | ළ          |
|     | 2        | R                   | ● 用户中断 団 | UDP香吐 | admin | UdpPps_TP_admin_20210 | 616-09:54:25 | 2021-06-16 10:00:27 | 2021-06-16 10:01:03 | ۵.                | ත          |
|     | 3        | x                   | ● 用户中断 🖻 | UDP吞吐 | admin | UdpPps_TP_admin_20210 | 616-09:54:25 | 2021-06-16 09:58:40 | 2021-06-16 10:00:12 | *                 | ත          |

找到刚刚运行的用例,点击打开测试结果按钮或双击,进入该测试的结果页面,点击"生成报告"按钮,确定后生成摘要和图表。

|                                                                                                    |                                                                             | V21.06.06 Supernova-26E-SX |
|----------------------------------------------------------------------------------------------------|-----------------------------------------------------------------------------|----------------------------|
| 报告类型                                                                                                    |                                                                             |                            |
| Roda 48 •                                                                                                    | Real as Real                                                                | Infinice)z.                |
| 报告列表                                                                                                    | 文和服告生造为有限释                                                                  |                            |
| ADJANA           Heiklick           Bilder           Bilder <td< td=""><td>NIZTIARA 2020<br/>4058204000012:000000000000000000000000000000</td><td></td></td<> | NIZTIARA 2020<br>4058204000012:000000000000000000000000000000               |                            |
|                                                                                                    | <b>洗</b> 症 关闭                                                               |                            |
|                                                                                                    | ádmin HittpsTiroughput, TF_admin, 20210616.09.31.116 2021-06-16.09.35.01 20 | 221 04 16 09 35 41         |
| 10 本 単位の単位 HTTPSを注<br>世界代数 10 * 1-10 cf 322                                                                                                    | anna                                                                        |                            |

 摘要和图表生成进度为 100%时, 点击"关闭"按钮, 即可查看测试结果。点击"生成 HTML"、 "生成文档"按钮, 将继续生成 HTML、PDF、Word 文档, 生成之后可下载 HTML、PDF、 Word 文件的测试报告。

|                       | 报告生成进度    |      |     |
|-----------------------|-----------|------|-----|
|                       | 摘要        | 100% | 已完成 |
|                       | 图表        | 100% | 日元成 |
|                       | HTML DE   |      | 未完成 |
|                       | PDF 03    |      | 未完成 |
|                       | Word DE   |      | 未完成 |
| 牧据图表。                 | Excel 016 |      | 未完成 |
| ML/PDF/Word/Excel格式报行 | a         |      |     |

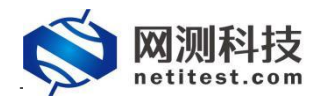

| 行结果                             |                            |               |                          |        |         |
|---------------------------------|----------------------------|---------------|--------------------------|--------|---------|
| 17 Juli - Ca                    |                            |               |                          |        |         |
| 90/13/2                         |                            |               |                          |        |         |
| 用例名称 UdpPps_TP_admin_20210616-0 | 9:54:25                    |               | 用例类型 UDP吞吐               |        |         |
| 测试用户 admin                      |                            |               | 开始时间 2021-06-16 10:01:52 |        |         |
| 运行结果 ● 测试运行正常结束                 |                            |               | 結束时间 2021-06-16 10:12:20 |        |         |
| 运行数据                            |                            |               |                          |        |         |
| 🗲 再次运行 📄 生成报告 🗋 生               | 成文档 🗋 下載HTML 🗋 下載PDF 🗎 下載W | /ord 副下載Excel |                          |        | 會 翻時此记录 |
| 秋志 第日 关键结果                      | 系统资源                       |               |                          |        |         |
|                                 |                            |               |                          |        |         |
| 应用层(应用统计)                       |                            |               | 传输层(会谈统计)                |        | 砂值      |
|                                 |                            |               | UDP_并发会话                 |        | 512     |
| 网络层(按文统计)                       |                            |               | 锑糖层(香叶率) Mbos Y          |        |         |
|                                 | 砂值                         | 总数            |                          | Mbps   |         |
| 报文接收                            | 1,644,736                  | 988,663,871   | 流量接收                     | 20,000 |         |
| 报文发送                            | 1,644,736                  | 988,663,871   | 流量发送                     | 20,000 |         |
| 单播接收                            | 1,644,736                  | 988,663,470   |                          |        |         |
| 单播发送                            | 1,644,736                  | 988,663,470   |                          |        |         |
| 多環接收                            | 0                          | 0             |                          |        |         |
| 多播发送                            | 0                          | 0             |                          |        |         |
| 广播接收                            | 0                          | 401           |                          |        |         |
|                                 |                            |               |                          |        |         |

关闭

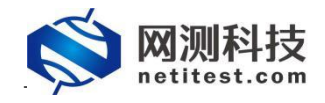

### 附件:帮助手册下载

1. 登录 Supernova 测试仪 WEB 界面后,讲鼠标移至顶部导航栏"帮助"处,点击"下载产品 手册",可下载 Supernova 帮助手册,该手册具体介绍了 Supernova 网络测试仪的功能 并提供功能配置步骤。

| 🚫 M测科技           | 支<br>m | ₩<br>₩Ø | <b>一</b> 资源 | 対象        | 2 3<br>控 报告           | 系统        | 幕助               | admin     |           |                    |       |         |
|------------------|--------|---------|-------------|-----------|-----------------------|-----------|------------------|-----------|-----------|--------------------|-------|---------|
| 🖬 网关设备测试 💡       |        | НТТР    | 新建          |           |                       |           | ◎ 联系我们           |           |           |                    |       |         |
| HTTP/HTTPS/HTTP2 |        | -       |             |           | and the second second |           | ◎\$ 性能功能列表       |           |           | Wardbroo Tinhi h o | -     |         |
| HTTP             |        | 抚取党则    | 设留新建HIIP会馆  | 的威快速率,带个虚 | 10月戸建立一条10            | 29连接,执行一次 | ▲ 卜载产品手册         | 對南宋和接收回应  | ), 蒙后天闭进接 | 。再新建ICP建接开包含       | 一八元登的 | HIIP尝信。 |
| > 新建             | 0      | _       |             |           |                       |           |                  |           |           |                    |       |         |
| 〉并发              | 0      | 用例列     | 表           |           |                       |           |                  |           |           |                    |       |         |
| →请求              | 0      |         | _           |           |                       |           |                  |           |           |                    |       |         |
| →吞吐              |        | 十增加     | 印 前别除       | 🛃 导入      |                       |           |                  |           |           |                    |       |         |
| >事务              |        |         | 编号运行        | 任务列表      | 用户                    | 名字        |                  |           |           | 1                  | 扁辑    | 克隆      |
| + HTTPS          |        |         |             | -         |                       |           |                  |           |           |                    |       | 0       |
| ▶ HTTP2          |        |         | 1 2         |           | aamin                 | HttpCps_T | P_admin_20210823 | -13:51:12 |           |                    | /     | 4       |
| 0 00000000000000 |        |         |             |           |                       |           |                  |           |           |                    |       |         |

 下载之后,找到下载的文件,右键单击->选择属性,在常规选项中,选择"解除绑定", 确定后就可打开查看帮助文档内容。

| 吊规 安全 | 详细信息 以前的版本                     |  |  |  |  |  |  |
|-------|--------------------------------|--|--|--|--|--|--|
| E P   | Supernova帮助手册.chm              |  |  |  |  |  |  |
| 文件类型: | 编译的 HTML 帮助文件 (.chm)           |  |  |  |  |  |  |
| 打开方式: | ♀ Microsoft® HTML 帮助 更改(C)     |  |  |  |  |  |  |
| 位置:   | C:\Users\hmli\Desktop          |  |  |  |  |  |  |
| 大小:   | 12.0 MB (12,593,827 字节)        |  |  |  |  |  |  |
| 占用空间: | 12.0 MB (12,595,200 字节)        |  |  |  |  |  |  |
| 创建时间: | 2021年8月23日, 14:31:24           |  |  |  |  |  |  |
| 修改时间: | 2021年8月23日, 14:31:46           |  |  |  |  |  |  |
| 访问时间: | 2021年8月23日, 14:31:46           |  |  |  |  |  |  |
| 属性:   | □ 只读(R) □ 隐藏(H) 高级(D)          |  |  |  |  |  |  |
| 安全:   | 此文件来自其他计算机,可能被阻止<br>以帮助保护该计算机。 |  |  |  |  |  |  |
|       | 选择解除锁                          |  |  |  |  |  |  |